## International Union of Operating Engineers Local 825

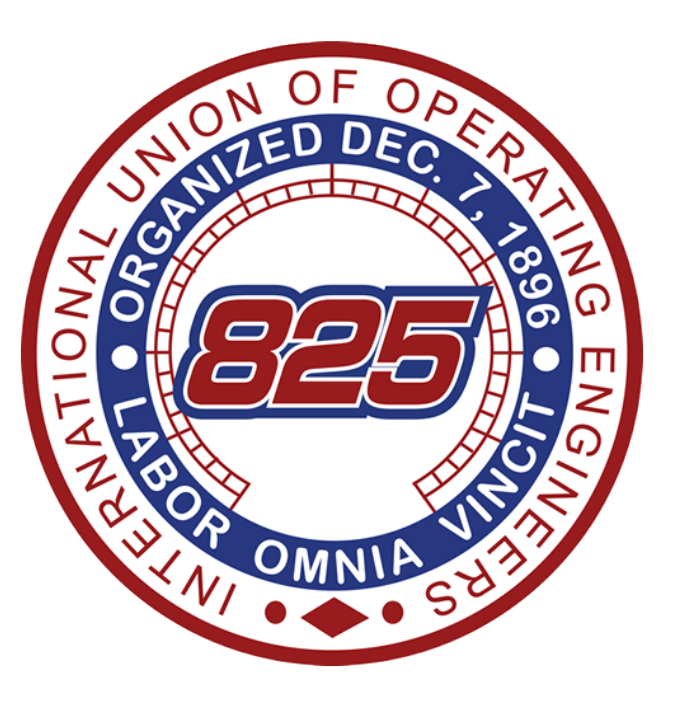

Step-by-step guide to applying for SWAC license reimbursement

| 🖉 Operating Engineers Local 825 - Internet Explorer                                                                                                    | , optimized for Bing and MSN           |                                    |                  |                     |
|----------------------------------------------------------------------------------------------------|----------------------------------------|------------------------------------|------------------|---------------------|
| COO - Inttp://localhost/IUOE825/Member/LoginPage.                                                                                                    | aspx                                   | <b>~</b>                           | ← × Ding         | <b>₽</b> - <b>Q</b> |
| File Edit View Favorites Tools Help                                                                                                    | 🗙 🍓 Convert 👻 🛃 Select                 |                                    |                  |                     |
| 🚖 Favorites 🧭 Operating Engineers Local 825                                                                                                    |                                        |                                    |                  |                     |
| Local 825 Member Login<br>This site is for use by members of Local 825 only.<br>Enter your social security #<br>(a. 99900000)<br>Enter your account #<br>(Your account# is located on your Dues Receipt.)<br>Login » |                                        |                                    |                  |                     |
| E                                                                                                    | nter valid cred                        | entials and pres                   | s the "Login>" b | utton.              |
|                                                                                                    |                                        |                                    |                  | ×                   |
| 🛃 start 💽 Inbox - Microsoft O 🛛 🥐 2 Micros                                                                                                    | oft Visual 👻 👩 Microsoft PowerPoin 💋 d | Operating Engineers Search Desktop | A 10:4           | 9 AM                |

| 🖉 © Operating Engineers L  | .ocal 825 - Internet Exp    | lorer, optimized for Bing and MSN              |                                                                                                    |
|----------------------------|-----------------------------|------------------------------------------------|----------------------------------------------------------------------------------------------------|
| 💽 🗢 🙋 http://localho       | ost/IUOE825/Member/default. | htm                                            | Sing Sing                                                                                                    |
| File Edit View Favorites   | Tools Help                  | 🗙 🍕 Convert 👻 🔂 Select                         |                                                                                                    |
| 🚖 Favorites 🏾 🌈 🕲 Operatin | g Engineers Local 825       |                                                |                                                                                                    |
|                            | of Operating Engine<br>825  | eers (825)                                     | Hello <b>David Daleo</b> (Sign Out)                                                                                                    |
| • My Account               | Wednesday, March 07, 201    | 2                                              |                                                                                                    |
| • Contributions            | Welcome David Da            | aleo                                           |                                                                                                    |
| • Work Card                | Membershin Inform           | nation                                         |                                                                                                    |
| Member News                | Membership Inon             |                                                | Online SUB Application                                                                                                    |
| • Events                   | Name:<br>Member Of:         | DAVID DALEO                                    | We are pleased to announce that SUB forms can now be filed online!                                                                                                    |
| O Business Agents          | Status:                     | Active                                         | To file, simply login to the private member portal at <u>IUOE825.org</u> .                                                                                                    |
| Benefit Booklets           | Paid To:                    | 03/31/2012                                     | SUB online system.                                                                                                    |
| • Training Course Schedule | Next Dayment:               | \$33.00 which will pay membership fees through | posted:01/27/2012                                                                                                    |
| O Rates                    | next Payment.               | 06/30/2012                                     |                                                                                                    |
| SUB Application            |                             |                                                | Hiring Hall Update                                                                                                    |
| E.L.E.C. Application       | Union Hall Address          | Information: Lott                              | Local 825's new hiring hall procedure sets forth a threshold of one hundred twenty                                                                                                    |
| <b>^</b>                   | Address:                    | 23 POPLAR AVENUE                               | hours of employment before a registered member is moved to the bottom of the<br>hiring hall list. This demonstrates a change from the old agreement which set forth a                                                                                         |
|                            | Phone:                      | POMPTON PLAINS , NJ 07444<br>(973) 835 - 9377  | threshold of three hundr <u>View More »</u>                                                                                                    |
| Select the                 | navigatio                   | on link titled, "E.L.E.C                       | Application"                                                                                                    |
|                            |                             |                                                | Its always important to have a valid, current Local 825 dues card in your possession when reporting to work assignments. If you need to pay your dues or just get a replacement card, contact our dues department at (973) 671-6918         posted:12/03/2010 |
|                            |                             |                                                |                                                                                                    |

| 🖉 © Operating Engineers                                                | Local 825 - Int     | ernet Explorer, optimized for Bi | ng and MSN             |                         |                          |                       |                              | - 7 🛛                     |
|------------------------------------------------------------------------|---------------------|----------------------------------|------------------------|-------------------------|--------------------------|-----------------------|------------------------------|---------------------------|
| 🕒 🗢 🖉 http://locall                                                    | host/IUOE825/Mem    | iber/default.htm                 |                        |                         |                          | ✓ ← ×                 | <mark>o</mark> Bing          | <b>₽</b> •                |
| File Edit View Favorites                                               | Tools Help          | 🗴 🍕 Convert                      | 🕶 🛃 Select             |                         |                          |                       |                              |                           |
| 🚖 Favorites 🏾 🌈 © Operati                                              | ing Engineers Local | 825                              |                        |                         |                          |                       |                              |                           |
| International Unio<br>LOCAL<br>Member Portal                           | n of Operatin       | 25 EES                           |                        |                         |                          |                       | Hello David                  | l <b>Daleo</b> (Sign Out) |
| • My Account                                                           | Wednesday M         | arch 07, 2012                    |                        |                         |                          |                       |                              |                           |
| Contributions                                                          | ELE C               | Application Const-h              |                        |                         |                          |                       |                              |                           |
| • Work Card                                                            | E.L.E.C.            | - Application Search             |                        |                         |                          |                       |                              |                           |
| O Member News                                                          |                     | Create a New Reimbursement Ap    | plication              |                         |                          |                       |                              |                           |
| O Events                                                               | Search returne      | ed (2) result(s).                |                        |                         |                          |                       |                              | <b>a</b>                  |
| O Business Agents                                                      | Form No.            | Certification Type/License#      | Date Received          | Expiration Date         | Date of<br>Request       | Amt.                  | Status                       | View<br>Detail(s)         |
| <ul> <li>Benefit Booklets</li> <li>Training Course Schedule</li> </ul> | 100051              | SWAC<br>DREZ435234654            | 03/02/2012             | 03/01/2015              | 03/02/2012               | 100.00                | Request Denied on 03/07/2012 | Ē                         |
| <ul> <li>Rates</li> <li>SUB Application</li> </ul>                     | 100050              | SJ CHEMICAL CARD<br>3454325432   | 02/27/2012             | 03/01/2015              | 02/28/2012               | 85.00                 | Request Denied on 03/07/2012 | Ŗ                         |
| E.L.E.C. Application                                                   |                     |                                  |                        |                         |                          |                       |                              |                           |
|                                                                        |                     | To view ex                       | <mark>kisting a</mark> | <mark>pplication</mark> | <mark>s, click or</mark> | <mark>i the "V</mark> | <mark>'iew Detail(</mark>    | s)" icon.                 |
| 🛃 start 🛛 🐼 Inbox                                                      | ( - Micro 🧖         | 2 Microsoft 🔹 👩 Microsoft Pow.   | 💋 © Operating .        | 🕑 Operating En          | Search Desktop           |                       | P 🔿 🖸 🗸                      | 🔎 🔂 🧐 10:52 AM            |

| 🖉 © Operating Engineers                       | Local 825 - Ir      | nternet Explorer               | , optimized for Bing                               | and MSN                 |                        |                           |            |                              |
|-----------------------------------------------|---------------------|--------------------------------|----------------------------------------------------|-------------------------|------------------------|---------------------------|------------|------------------------------|
| 💽 🗢 🙋 http://localh                           | nost/IUOE825/Me     | ember/default.htm              |                                                    |                         |                        | <b>v f</b>                | 🕈 🗙 📴 Bing | P •                          |
| File Edit View Favorites                      | Tools Help          |                                | 🗙 🍖Convert 👻                                       | Select                  |                        |                           |            |                              |
| 🚖 Favorites 🛛 🏉 © Operatio                    | ng Engineers Loc    | al 825                         |                                                    |                         |                        |                           |            |                              |
| International Union<br>LOCAL<br>Member Portal | n of Operat         | ing Engineers<br>25<br>ms car  | (es)                                               | ved and                 | printed                | . Click on the b          | ack butto  | Hello David Daleo (Sign Out) |
| O My Account                                  | Wednesday, 1        | March 07, 2012                 |                                                    |                         |                        |                           |            |                              |
| Contributions Work Card                       | Applicat            | tion Confirma                  | ition!! Your form ha                               | s been received.        |                        |                           |            | <b>a</b>                     |
| Member News     Events                        | Local Un<br>Request | ion 825 Labor<br>for License/C | Management Fur                                     | id<br>oursement         |                        |                           |            |                              |
| O Business Agents                             | Name:               |                                | DALEO DAVID C                                      |                         |                        |                           |            |                              |
| Benefit Booklets     Training Course Schedule | Address:            |                                | 23 POPLAR AVEN<br>POMPTON PLAIN<br>(973) 835 - 937 | UE<br>5, NJ 07444<br>7  |                        |                           |            |                              |
| Rates                                         | Social No           | 0:                             | 137-80-8677                                        |                         |                        |                           |            |                              |
| SUB Application                               | Account             | No:                            | 2                                                  |                         |                        |                           |            |                              |
| • E.L.E.C. Application                        | Member              | of:                            | 825                                                |                         |                        |                           |            |                              |
|                                               | Dues pai            | d through:                     | 03/31/2012                                         |                         |                        |                           |            |                              |
|                                               | Date of in          | nitiation:                     | 04/12/2011                                         |                         |                        |                           |            |                              |
|                                               | Step 1:             | Please sele<br><b>SWAC</b>     | ect certification or licer                         | se type.                |                        |                           |            |                              |
|                                               | Step 2:             | Enter your<br>DREZ4352         | License # and select<br>34654                      | he State (if applicab   | le)                    |                           |            |                              |
|                                               | Step 3:             | Enter the d<br>03/02/2012      | ate received or tested.                            |                         |                        |                           |            |                              |
|                                               | Step 4:             | Enter the e<br>03/01/2015      | xpiration date of certifie                         | cation or license.      |                        |                           |            |                              |
|                                               | Step 5:             | Enter the c<br>100.00          | ost of certification or li                         | censing.                |                        |                           |            |                              |
|                                               | Step 6:             | Enter the \$ 100.00            | \$ amount you are requ                             | esting for reimburser   | nent.                  |                           |            |                              |
|                                               | Step 7:             | l am submi                     | tting copies of my cert                            | ification or license ar | nd proof of payment in | support of my application |            |                              |
| 🛃 start 🛛 🐼 Inbox                             | - Micro             | 🔊 2 Microsoft                  | • 🔯 Microsoft Pow                                  | 🧷 © Operating           | 🕹 Operating En         | Search Desktop            | P          | < 🕞 🖾 🍏 🔎 🔂 🧶 10:53 AM       |

| 🖉 © Operating Engineers L                                              | ocal 825 - Int    | ernet Explorer, optimized for F             | Bing and MSN                           |                              |                    |        |                              | - 7 🛛             |
|------------------------------------------------------------------------|-------------------|---------------------------------------------|----------------------------------------|------------------------------|--------------------|--------|------------------------------|-------------------|
| 💽 🗢 🙋 http://localho                                                   | ost/IUOE825/Merr  | ber/default.htm                             |                                        |                              |                    | ¥ + ×  | o Bing                       | P -               |
| File Edit View Favorites                                               | Tools Help        | 🗙 🍖 Convert                                 | 🝷 🛃 Select                             |                              |                    |        |                              |                   |
| 🚖 Favorites 🏾 🏉 © Operatin                                             | g Engineers Local | 825                                         |                                        |                              |                    |        |                              |                   |
| International Union<br>LOCAL<br>Member Portal                          | of Operatin       | 25 (EE5)                                    | )                                      |                              |                    |        | Hello <b>David</b>           | Daleo (Sign Out)  |
| My Account                                                             | Wednesday, Ma     | arch 07, 2012                               |                                        |                              |                    |        |                              |                   |
| Contributions                                                          | ELEC.             | Application Coards                          |                                        |                              |                    |        |                              |                   |
| • Work Card                                                            | E.L.E.C.          | - Application Search                        |                                        |                              |                    |        |                              |                   |
| • Member News                                                          |                   | Create a New Reimbursement /                | Application                            |                              |                    |        |                              |                   |
| O Events                                                               | Search returne    | ed (2) result(s).                           | ······································ |                              |                    |        |                              | <b>a</b>          |
| Business Agents                                                        | Form No.          | Certification Type/License#                 | Date Received                          | Expiration Date              | Date of<br>Request | Amt.   | Status                       | View<br>Detail(s) |
| <ul> <li>Benefit Booklets</li> <li>Training Course Schedule</li> </ul> | 100051            | SWAC<br>DREZ435234654                       | 03/02/2012                             | 03/01/2015                   | 03/02/2012         | 100.00 | Request Denied on 03/07/2012 | Ē                 |
| © Rates<br>© SUB Application                                           | 100050            | SJ CHEMICAL CARD<br>3454325432              | 02/27/2012                             | 03/01/2015                   | 02/28/2012         | 85.00  | Request Denied on 03/07/2012 | Ē                 |
| DELLEC. Application                                                    | der to<br>s on tl | <mark>) file a new a</mark><br>ne "Create a | <mark>pplicatior</mark><br>New Rein    | n <mark>,</mark><br>Nburseme | nt Applica         | ation" | button.                      |                   |
|                                                                        |                   |                                             |                                        |                              |                    |        |                              |                   |
| start 🕟 Inbox -                                                        | Micro 🤗           | 2 Microsoft 👻 👩 Microsoft Po                | N 💋 © Operating                        | 🥹 Operating En Se            | arch Desktop       |        | P 🔿 🖸 🗐                      | 🔎 🔂 🧶 10:54 AM    |

| 🖉 © Operating Engineers L                            | ocal 825 - Internet              | Explorer, optimized for Bing a                                              | nd MSN                           |                                      |                                                   |         | _ 7 🗙                            |
|------------------------------------------------------|----------------------------------|-----------------------------------------------------------------------------|----------------------------------|--------------------------------------|---------------------------------------------------|---------|----------------------------------|
| 💽 🗢 🙋 http://localho                                 | ost/IUOE825/Member/de            | fault.htm                                                                   |                                  |                                      | ¥ 4 × 5                                           | Bing    | ₽ -                              |
| File Edit View Favorites                             | Tools Help                       | 🗙 🍕Convert 👻 🛃                                                              | Select                           |                                      |                                                   |         |                                  |
| 🔶 Favorites 🏾 🏉 © Operating                          | g Engineers Local 825            |                                                                             |                                  |                                      |                                                   |         |                                  |
| International Union<br>LOCAL<br>Member Portal        | of Operating En                  | gineers                                                                     |                                  |                                      |                                                   | Hel     | lo <b>David Daleo</b> (Sign Out) |
| • My Account                                         | Wednesday, March 07,             | 2012                                                                        |                                  |                                      |                                                   |         | <b>▲</b>                         |
| <ul> <li>Contributions</li> <li>Work Card</li> </ul> |                                  |                                                                             | Local<br>Request for Lice        | Union 825 Labo<br>ense/Certification | r Management Fund<br>on Reimbursement Application |         |                                  |
| O Member News                                        |                                  |                                                                             |                                  |                                      | and merical last and                              |         |                                  |
| O Events                                             |                                  | All form ne                                                                 | ids are r                        | equirea                              | and must be comp                                  | pleted. |                                  |
| O Business Agents                                    | Name:                            | DALEO DAVID C                                                               |                                  |                                      |                                                   |         |                                  |
| O Benefit Booklets                                   | Address:                         | 23 POPLAR AVENU<br>POMPTON PLAINS                                           | IE<br>, NJ 07444                 |                                      |                                                   |         |                                  |
| • Training Course Schedule                           |                                  | (973) 835 - 9377                                                            |                                  |                                      |                                                   |         |                                  |
| O Rates                                              | Social No:                       | ###-##-8677                                                                 |                                  |                                      |                                                   |         |                                  |
| SUB Application                                      | Account No:                      | 2                                                                           |                                  |                                      |                                                   |         |                                  |
| E.L.E.C. Application                                 | Wember of:                       | 825                                                                         |                                  |                                      |                                                   |         |                                  |
|                                                      | Dues paid throug                 | jn: 03/31/2012                                                              |                                  |                                      |                                                   |         |                                  |
|                                                      |                                  | 04/12/2011                                                                  |                                  |                                      |                                                   |         |                                  |
|                                                      | All Field(s) are Re<br>Step 1: P | equired.<br>lease select certification or licens<br>€ SJ CHEMICAL CARD ○SWA | e type.<br>C O TWIC              |                                      |                                                   |         |                                  |
|                                                      | Step 2: E                        | nter your License # and select th                                           | e State (if applicable)<br>N/A 💌 |                                      |                                                   |         |                                  |
|                                                      | Step 3: E                        | nter the date received or tested.                                           |                                  |                                      |                                                   |         |                                  |
|                                                      | Step 4: E                        | nter the expiration date of certifica                                       | ation or license.                |                                      |                                                   |         |                                  |
|                                                      | Step 5: E                        | nter the cost of certification or lice                                      | ensing.                          |                                      |                                                   |         |                                  |
|                                                      | Step 6: E                        | nter the \$\$ amount you are reque                                          | sting for reimburseme            | nt.                                  |                                                   |         |                                  |
| 📕 start 🛛 🐼 Inbox -                                  | Micro                            | osoft V 🔽 Microsoft Pow                                                     |                                  | Operating Ep                         | Search Deskton                                    | 2 01    | 🔽 🖾 🔍 🔜 🔍 🔜 🔜                    |

| 🖉 © Operating Engineers L                     | ocal 825            | - Internet Explore                        | r, optimized for Bing a                              | nd MSN                        |                                          |                                                  |            | - 7 🛛                               |
|-----------------------------------------------|---------------------|-------------------------------------------|------------------------------------------------------|-------------------------------|------------------------------------------|--------------------------------------------------|------------|-------------------------------------|
| SS = E http://localh                          | ost/IUOE825,        | /Member/default.htm                       |                                                      |                               |                                          | ✓ 41                                             | 🕈 🗙 🔁 Bing | <b>ب</b> م                          |
| File Edit View Favorites                      | Tools Hel           | lp                                        | 🗙 🍕Convert 👻                                         | Select                        |                                          |                                                  |            |                                     |
| 🚖 Favorites 🛛 🌈 🕲 Operatir                    | g Engineers I       | Local 825                                 |                                                      |                               |                                          |                                                  |            |                                     |
| International Union<br>LOCAL<br>Member Portal | of Oper             | rating Engineers<br>25                    | (825)                                                |                               |                                          |                                                  |            | Hello <b>David Daleo</b> (Sign Out) |
| My Account     Contributions     Work Card    | Wednesda            | ay, March 07, 2012                        |                                                      | Loc<br>Request for L          | al Union 825 Labo<br>icense/Certificatio | r Management Fund<br>n Reimbursement Application |            | <u>▲</u>                            |
| Member News     Events                        | Or                  | nce you                                   | have cor                                             | npleted                       | the forn                                 | n, press the "C                                  | ontinue"   | button                              |
| O Business Agents                             | Name:               |                                           | DALEO DAVID C                                        |                               |                                          |                                                  |            |                                     |
| Benefit Booklets     Training Course Schedule | Addres              | SS:                                       | 23 POPLAR AVEN<br>POMPTON PLAINS<br>(973) 835 - 9377 | JE<br>5, NJ 07444             |                                          |                                                  |            |                                     |
| O Rates                                       | Social              | No:                                       | ###-##-8677                                          |                               |                                          |                                                  |            |                                     |
| SUB Application                               | Accou               | int No:                                   | 2                                                    |                               |                                          |                                                  |            |                                     |
| E.L.E.C. Application                          | Memb                | er of:                                    | 825                                                  |                               |                                          |                                                  |            |                                     |
|                                               | Dues p              | paid through:                             | 03/31/2012                                           |                               |                                          |                                                  |            |                                     |
|                                               | Date o              | of initiation:                            | 04/12/2011                                           |                               |                                          |                                                  |            |                                     |
|                                               | All Field<br>Step 1 | d(s) are Required.<br>Please se<br>OSJ CH | lect certification or licen:<br>EMICAL CARD 〇SW/     | se type.<br>AC ⓒ TWIC         |                                          |                                                  |            |                                     |
|                                               | Step 2              | Enter your<br>TW89111                     | License # and select t                               | he State (if applicab<br>NJ 💉 | le)                                      |                                                  |            |                                     |
|                                               | Step 3              | Enter the 3/5/2012                        | date received or tested.                             |                               |                                          |                                                  |            |                                     |
|                                               | Step 4              | : Enter the 4/1/2015                      | expiration date of certific                          | ation or license.             |                                          |                                                  |            |                                     |
|                                               | Step 5              | Enter the 250.00                          | cost of certification or lic                         | ensing.                       |                                          |                                                  |            |                                     |
|                                               | Step 6              | Enter the 250.00                          | \$\$ amount you are reque                            | esting for reimburser         | nent.                                    |                                                  |            |                                     |
|                                               |                     |                                           |                                                      |                               |                                          | Courte Distance                                  |            |                                     |
| Start 🕑 Inbox                                 | Micro               | Witrosoft                                 | Microsoft Pow                                        | C © Operating                 | Operating En                             | pearch Desktop                                   | 1          | 🛀 🕓 💓 💭 🕐 10:56 AM                  |

| 🖉 © Operating Engineers Lo                    | ocal 825 - II          | nternet Explorer, o              | ptimized for Bing a               | nd MSN                      |                                                                            |                                                                               |                                     |
|-----------------------------------------------|------------------------|----------------------------------|-----------------------------------|-----------------------------|----------------------------------------------------------------------------|-------------------------------------------------------------------------------|-------------------------------------|
| G 🕞 🗢 🙋 http://localhos                       | st/IUOE825/Me          | ember/default.htm                |                                   |                             |                                                                            | V 🗲 🗙 🗖 Bing                                                                  |                                     |
| File Edit View Favorites                      | Tools Help             |                                  | 🗙 🍕Convert 🝷 💆                    | Select                      |                                                                            |                                                                               |                                     |
| Favorites Operating                           | Engineers Loc          | al 825                           |                                   |                             |                                                                            |                                                                               |                                     |
| International Union<br>LOCAL<br>Member Portal | of Operat              | ing Engineers<br>25              | 825                               |                             |                                                                            |                                                                               | Hello <b>David Daleo</b> (Sign Out) |
| My Account     Contributions                  |                        |                                  |                                   | Lo<br>Request for<br>63     | ocal Union 825 Labo<br>License/Certificatio<br>5 Springfield Avenue, Sprir | r Management Fund<br>n Reimbursement Application<br>ngfield, New Jersey 07081 | -                                   |
| Work Card                                     |                        |                                  | NOTE: TO QUALIFY, AN              | APPLICANT MUST B            | E AN ACTIVE MEMBER WHO V                                                   | VORKS THROUGH THE HIRING HALL AND IS EMPLOYED IN THE TRADE.                   |                                     |
| Member News     Events                        | Name:                  |                                  | DALEO DAVID C                     |                             |                                                                            |                                                                               |                                     |
| O Business Agents                             | Address:               |                                  | 23 POPLAR AVENU<br>POMPTON PLAINS | JE<br>, NJ 07444            |                                                                            |                                                                               |                                     |
| Benefit Booklets                              | Social N               | D:                               | ###-##-8677                       |                             |                                                                            |                                                                               |                                     |
| • Training Course Schedule                    | Account                | No:                              | 2                                 |                             |                                                                            |                                                                               |                                     |
| O CLIP Application                            | Member                 | of:                              | 825                               |                             |                                                                            |                                                                               |                                     |
| 9 E.L.E.C. Application                        | Dues pai               | d through:                       | 03/31/2012                        |                             |                                                                            |                                                                               |                                     |
|                                               | Date of ir             | nitiation:                       | 04/12/2011                        |                             |                                                                            |                                                                               |                                     |
|                                               | All Field(s<br>Step 1: | ) are Required.<br>Please select | certification or licens           | se type.                    |                                                                            |                                                                               |                                     |
|                                               |                        | ◯ SJ CHEMI                       | CAL CARD 🔘 SWA                    | AC O TWIC                   |                                                                            |                                                                               |                                     |
|                                               | Step 2:                | Enter your Lic<br>TW89111094     | ense # and select ti              | ne State (if applic<br>NJ 💌 | able)                                                                      |                                                                               |                                     |
|                                               | Step 3:                | Enter the date 3/5/2012          | received or tested.               |                             |                                                                            |                                                                               |                                     |
|                                               | Step 4:                | Enter the expir<br>4/1/2015      | ation date of certific            | ation or license.           |                                                                            |                                                                               |                                     |
|                                               | Step 5:                | Enter the cost<br>250.00         | of certification or lic           | ensing.                     |                                                                            |                                                                               |                                     |
|                                               | Step 6:                | Enter the \$\$ an 250.00         | mount you are reque               | sting for reimburs          | ement.                                                                     |                                                                               |                                     |
|                                               |                        | Continue »                       | ]                                 |                             |                                                                            |                                                                               |                                     |
|                                               |                        |                                  |                                   |                             |                                                                            |                                                                               | <b>•</b>                            |
| 🛃 start 🔰 💽 Inbox - 1                         | Micro                  | 💫 2 Microsoft 👻                  | 👩 Microsoft Pow                   | C Operating                 | , 🛛 🕹 Operating En                                                         | Search Desktop                                                                | 🔎 🔇 🐼 🎜 🏠 🧐 10:57 АМ                |

| C © Operating Engineers I                                         | Local 825 - Internet Explorer, op       | ptimized for Bing and MSN                                               |                                                                                                    |
|-------------------------------------------------------------------|-----------------------------------------|-------------------------------------------------------------------------|----------------------------------------------------------------------------------------------------|
| Choose File to Upload                                             |                                         | ? 🛛                                                                     |                                                                                                    |
| Look in: C SUB                                                    | reck.jpg<br>jb                          | C 🖻 🖻 🔤 -                                                               |                                                                                                    |
| Desktop                                                           |                                         |                                                                         | Hello <b>David Daleo (</b> Sign Out)                                                                                                    |
| My Documents                                                      |                                         |                                                                         | Local Union 825 Labor Management Fund<br>or License/Certification Reimbursement Application<br>65 Springfield Avenue, Springfield, New Jersey 07081 |
| My Computer File name:                                            | 060104check.jpg<br>All Files (*.*)      | ✓ Open     ✓ Cancel                                                     | and proof of payment.                                                                                                    |
| O Training Course Schedule<br>O Rates                             | Upload scanned<br>(Maximum file size    | d image(s).<br>Browse<br>e two (2) megabytes - You an add upload        | add File<br>oad more than one file)                                                                                                    |
| <ul> <li>SUB Application</li> <li>E.L.E.C. Application</li> </ul> | Step 7: ** REMINDER:<br>license and pro | : Reimbursement requests without<br>oof of payment before submitting th | out supporting documents will be denied. Please ensure that you have uploaded a scanned copy of your certification or<br>g this form.               |
|                                                                   | Cancel                                  | Submit Form                                                             |                                                                                                    |
| In order to                                                       | be approve                              | d for reimbur                                                           | rsement, you must provide proof of payment.                                                                                                    |
| The file m                                                        | ust be under                            | 2 megabytes                                                             | es. Locate the file by pressing the "Browse" buttor                                                                                                 |
|                                                                   |                                         |                                                                         |                                                                                                    |
|                                                                   |                                         |                                                                         |                                                                                                    |
| 🛃 start 🛛 🐼 Inbox                                                 | - Micro 🛛 🥐 2 Microsoft 💌               | 🜀 Microsoft Pow 🌈 💿 Operatin                                            | ating 😢 Operating En Search Desktop 🖉 🧟 💭 10:57 AM                                                                                                  |

| -ile Edit View Favorites | rools Help          | x Torrer Torrer Torre |
|--------------------------|---------------------|----------------------------------------------------------------------------------------------------|
| 🗧 Favorites 🧷 🏉 🕲 Operat | ing Engineers Local | 825                                                                                                    |
| International Unio       | n of Operatin       | ng Engineers<br>25 Hello David Daleo (Sign                                                                                                    |
| My Account               | Wednesday, Ma       | arch 07, 2012                                                                                                    |
| Contributions            |                     | Local Union 825 Labor Management Fund                                                                                                    |
| Work Card                |                     | Request for License/Certification Reimbursement Application                                                                                                    |
| Member News              |                     | 65 Springfield Avenue, Springfield, New Jersey 07081                                                                                                    |
| Events                   |                     | NOTE: TO QUALIFY, AN APPLICANT MUST BE AN ACTIVE MEMBER WHO WORKS THROUGH THE HIRING HALL AND IS EMPLOYED IN THE TRADE                                                                                                    |
| Business Agents          | Step 7:             | I am submitting copies of my certification/license and proof of payment.                                                                                                    |
| Benefit Booklets         |                     | Upload scanned image(s).                                                                                                    |
| Training Course Schedule |                     | C:\Documents and Setting Browse Add File                                                                                                    |
| Rates                    |                     | (Maximum file size two (2) megabytes - You can add upload more to one file)                                                                                                    |
| SUB Application          | Step 7:             | ** REMINDER: Reimbursement requests without supporting documents will be denied. Please ensure that you have uploaded a scanned copy of your certification or<br>license and proof of navment before submitting this form                                                                                                    |
| E.L.E.C. Application     |                     |                                                                                                    |
|                          |                     | Cancel Submit Form                                                                                                    |
|                          |                     |                                                                                                    |
| ress the "               | <mark>'Add F</mark> | ile" button to attach your proof of payment to the applicati                                                                                                    |
|                          |                     |                                                                                                    |
|                          |                     |                                                                                                    |
|                          |                     |                                                                                                    |

🛃 start 😥 Inbox - Micro... 🛛 💘 2 Microsoft ... 🔹 🔯 Microsoft Pow... 💋 © Operating ... 🔮 Operating En...

Operating En... Search Desktop

🔎 🄇 🕞 🧔 🏓 🏷 🧶 10:58 АМ

| 🖉 © Operating Engineers                                                                                                    | : Local 825 - Internet Explorer, optimized for Bing and MSN                                                                                                    |    |
|----------------------------------------------------------------------------------------------------|----------------------------------------------------------------------------------------------------|----|
| Go 🗢 🙋 http://local                                                                                                    | Ihost/IUOE825/Member/default.htm 🔽 🔂 Bing 🖉 🗸                                                                                                    |    |
| File Edit View Favorites                                                                                                    | : Tools Help 🗙 🍕 Convert 🗸 🔂 Select                                                                                                    |    |
| 🔶 Favorites 🏾 🌈 🕲 Operat                                                                                                    | ting Engineers Local 825                                                                                                    |    |
| International Unio<br>LOCAL<br>Member Portal                                                                                                    | ben of Operating Engineers<br>825                                                                                                    |    |
| O My Account                                                                                                    | Wednesday, March 07, 2012                                                                                                    |    |
| <ul> <li>Contributions</li> <li>Work Card</li> <li>Member News</li> </ul>                                                                                             | Local Union 825 Labor Management Fund<br>Request for License/Certification Reimbursement Application<br>65 Springfield Avenue, Springfield, New Jersey 07081                                                                                                    |    |
| 0 Events                                                                                                    | NOTE: TO QUALIFY, AN APPLICANT MUST BE AN ACTIVE MEMBER WHO WORKS THROUGH THE HIRING HALL AND IS EMPLOYED IN THE TRADE                                                                                                    |    |
| <ul> <li>Business Agents</li> <li>Benefit Booklets</li> <li>Training Course Schedule</li> <li>Rates</li> <li>SUB Application</li> <li>E.L.E.C. Application</li> </ul> | Step 7:       I am submitting copies of my certification/license and proof of payment.         Upload scanned image(s).       Add File         Message: File Upload Complete!!         (Maximum file size two (2) megabytes - You can add upload more than one file)         File         Check Image 100030         Remove         Step 7:         ** REMINDER: Reimbursement requests without supporting documents will be denied. Please ensure that you have uploaded a scanned copy of your certification or license and proof of payment before submitting this form. |    |
|                                                                                                    | Cancel Submit Form                                                                                                    |    |
|                                                                                                    | The proof of payment file will display in a list once it has been successfully attached to the application. You can add more than one file to the application                                                                                                    | n. |
| 4 otart Gib                                                                                                    |                                                                                                    |    |

|                               | 2002020/Hombe     |                                                                       |                                          |                               |                            |                                   |                                                                                                    |
|-------------------------------|-------------------|-----------------------------------------------------------------------|------------------------------------------|-------------------------------|----------------------------|-----------------------------------|----------------------------------------------------------------------------------------------------|
| File Edit View Favorites To   | ools Help         | 🗙 🍖 Convert 👻 🛃                                                       | Select                                   |                               |                            |                                   |                                                                                                    |
| 🔶 Favorites 🏾 🏈 © Operating E | ingineers Local 8 | 25                                                                    |                                          |                               |                            |                                   |                                                                                                    |
|                               | f Operating<br>32 | Engineers                                                             |                                          |                               |                            |                                   | Hello <b>David Daleo</b> (Sigr                                                                                                    |
| O My Account                  | Wednesday, Marc   | ah 07, 2012                                                           |                                          |                               |                            |                                   |                                                                                                    |
| O Contributions               |                   |                                                                       |                                          |                               | Manager and Friend         |                                   |                                                                                                    |
| • Work Card                   |                   |                                                                       | Request for L                            | icense/Certificatio           | n Reimbursement Ap         | plication                         |                                                                                                    |
| O Member News                 |                   |                                                                       | 65                                       | Springfield Avenue, Spri      | ngfield, New Jersey 07081  |                                   |                                                                                                    |
| O Events                      |                   | NOTE: TO QUALIFY, AN                                                  | APPLICANT MUST BE                        | AN ACTIVE MEMBER WHO          | WORKS THROUGH THE HIRING H | ALL AND IS EMPLOYED IN THE TRADE  |                                                                                                    |
| O Business Agents             | Step 7:           | I am submitting copies of my certific                                 | ation/license and                        | proof of payment.             |                            |                                   |                                                                                                    |
| O Benefit Booklets            |                   | Unload scanned image(s).                                              |                                          |                               |                            |                                   |                                                                                                    |
| • Training Course Schedule    |                   | Brows                                                                 | Add File                                 | Message: File L               | Ipload Complete!!          |                                   |                                                                                                    |
| O Rates                       |                   | (Maximum file size two (2) megabytes - You                            | can add upload more                      | than one file)                |                            |                                   |                                                                                                    |
| SUB Application               |                   | File                                                                  |                                          |                               |                            |                                   |                                                                                                    |
| E.L.E.C. Application          |                   | Check Image 100030                                                    | Remove                                   |                               |                            |                                   |                                                                                                    |
|                               |                   | 🖄 Check Image 100031                                                  | Remove                                   |                               |                            |                                   |                                                                                                    |
|                               | Step 7:           | ** REMINDER: Reimbursement req<br>license and proof of payment before | lests without supp<br>submitting this fo | orting documents will b<br>m. | e denied. Please ensure th | at you have uploaded a scanned co | py of your certification or                                                                                                    |
|                               |                   | Cancel Cubmit Form                                                    |                                          |                               |                            |                                   |                                                                                                    |
|                               |                   | Cancer Submit Form                                                    |                                          |                               |                            |                                   |                                                                                                    |
|                               |                   |                                                                       |                                          |                               |                            |                                   |                                                                                                    |
|                               |                   |                                                                       |                                          |                               |                            |                                   |                                                                                                    |
| be ac bbe                     | dition            | al file simply                                                        | ronos                                    | t the hre                     | wee and                    | add file oper                     | ations                                                                                                    |
|                               | antio             | iai me, simply                                                        | repea                                    |                               |                            | add me open                       |                                                                                                    |
| ess on the                    | "Sub              | mit Form" bu                                                          | ton to                                   | comple                        | te the app                 | lication.                         |                                                                                                    |
|                               | 0010              |                                                                       |                                          | compre                        |                            |                                   |                                                                                                    |
|                               |                   |                                                                       |                                          |                               |                            |                                   |                                                                                                    |
|                               |                   |                                                                       |                                          |                               |                            |                                   |                                                                                                    |
|                               |                   |                                                                       |                                          |                               |                            |                                   |                                                                                                    |
|                               |                   |                                                                       |                                          |                               |                            | Undates are ready to b            |                                                                                                    |
|                               |                   |                                                                       |                                          |                               |                            | aparter are roddy to b            | and the second second sec |

| 🖉 © Operating Engineers L                                              | ocal 825 - Inte                                                                                 | rnet Explorer, optir             | nized for Bing                                    | and MSN                                                                 |                                                                               |                                                                          |  |  |
|------------------------------------------------------------------------|-------------------------------------------------------------------------------------------------|----------------------------------|---------------------------------------------------|-------------------------------------------------------------------------|-------------------------------------------------------------------------------|--------------------------------------------------------------------------|--|--|
| 💽 🗢 🙋 http://localho                                                   | st/IUOE825/Memb                                                                                 | er/default.htm                   |                                                   | 💌 🗲 🗙 🔁 Bing                                                            |                                                                               |                                                                          |  |  |
| File Edit View Favorites                                               | Tools Help                                                                                      | x                                | 🍋 Convert 🕞                                       | Select                                                                  |                                                                               |                                                                          |  |  |
| 🚖 Favorites 🏾 🄏 🕲 Operating                                            | g Engineers Local 8                                                                             | 25                               |                                                   |                                                                         |                                                                               |                                                                          |  |  |
| International Union<br>LOCAL<br>Member Portal                          | of Operating                                                                                    | g Engineers                      | 325                                               |                                                                         |                                                                               | Hello <b>David Daleo</b> (Sign Out)                                      |  |  |
| • My Account                                                           | Wednesday, Mar                                                                                  | ch 07, 2012                      |                                                   |                                                                         |                                                                               | <b></b>                                                                  |  |  |
| <ul> <li>Contributions</li> <li>Work Card</li> </ul>                   | Applicatio                                                                                      | on Confirmation!                 | Your form ha                                      | as been received.                                                       |                                                                               | <u>s</u>                                                                 |  |  |
| Member News     Events                                                 | Incal Union 825 Labor Management Fund           Request for License/Certification Reimbursement |                                  |                                                   |                                                                         |                                                                               |                                                                          |  |  |
| O Business Agents                                                      | Name:<br>Address:<br>Social No:                                                                 |                                  | DALEO DAVID C                                     |                                                                         |                                                                               |                                                                          |  |  |
| <ul> <li>Benefit Booklets</li> <li>Training Course Schedule</li> </ul> |                                                                                                 |                                  | 23 POPLAR AVE<br>POMPTON PLAIN<br>(973) 835 - 937 | NUE<br>IS, NJ 07444<br>77                                               |                                                                               |                                                                          |  |  |
| O Rates                                                                |                                                                                                 |                                  | 137-80-8677                                       |                                                                         |                                                                               |                                                                          |  |  |
| O SUB Application                                                      | Account No                                                                                      | ¢                                | 2                                                 |                                                                         |                                                                               |                                                                          |  |  |
| CE.L.E.C. Application                                                  | Member of:                                                                                      |                                  | 825                                               |                                                                         |                                                                               |                                                                          |  |  |
|                                                                        | Dues paid th                                                                                    | hrough:                          | 03/31/2012                                        |                                                                         |                                                                               |                                                                          |  |  |
|                                                                        | Date of initia                                                                                  | ation:                           | 04/12/2011                                        |                                                                         |                                                                               |                                                                          |  |  |
|                                                                        | Step 1:                                                                                         | Please select cer<br><b>TWIC</b> | tification or licer                               | nse type.                                                               |                                                                               |                                                                          |  |  |
|                                                                        | Step 2:                                                                                         | Enter your Licens<br>TW89111094  | se # and select                                   | the State (if applicable)                                               |                                                                               |                                                                          |  |  |
|                                                                        | Step 3:                                                                                         | Enter the date rec<br>03/05/2012 | eived or tested.                                  |                                                                         |                                                                               |                                                                          |  |  |
|                                                                        | Step 4:                                                                                         | Enter the expiration             | on date of certifi                                | ication or license.                                                     |                                                                               |                                                                          |  |  |
|                                                                        | Step 5:                                                                                         | Enter the cost of 250.00         | certification or li                               | icensing.                                                               |                                                                               |                                                                          |  |  |
|                                                                        | Step 6:                                                                                         | Enter the \$\$ amo<br>250.00     | unt you are requ                                  | uesting for reimbursement.                                              | webmaster@iuoe825.or<br>Labor Management - Applic<br>Labor Management - Reimb | rg × x minimum<br>ation No. 100053 :: DALEO,<br>ursement Request Report: |  |  |
|                                                                        | Step 7:                                                                                         | I am submitting c                | opies of my cert                                  | tification or license and proof of payment in support of my application |                                                                               |                                                                          |  |  |

The application confirmation screen will display and the Labor Management Fund Administrator will receive an email containing your information.

| Message Developer Ad                                                                                                    | Labor Manag                                                         | Jement - Application No. 100053 :: DALEO                   | D, DAVID C - Message (HTML) | _ ¤ X                       |  |  |  |
|----------------------------------------------------------------------------------------------------|---------------------------------------------------------------------|------------------------------------------------------------|-----------------------------|-----------------------------|--|--|--|
| Reply Reply Forward<br>to All<br>Respond                                                                                                    | o Create Other<br>Rule Actions +<br>ctions                          | Categorize Follow Mark as<br>Up ≠ Unread<br>Options □ Find |                             | Ĭ                           |  |  |  |
| This message was sent with High important         From:       webmaster@iuoe825.org         To:       Dave Daleo         Cc:       Subject:         Labor Management - Applica         Image: Message       1 2_677.pdf (69 KB) | rce.<br>rtion No. 100053 :: DALEO, DAVID C<br>LBM100032.jpg (35 KB) | f (32 KB)                                                  |                             | Sent: Wed 3/7/2012 11:20 AM |  |  |  |
| Labor Management - Reimbursen DALEO, DAVID C~~(973) 835                                                                                                    | - 9377                                                              |                                                            |                             |                             |  |  |  |
| The email will contain your application, proof of payment documents and your name and phone number.                                                                                                    |                                                                     |                                                            |                             |                             |  |  |  |
|                                                                                                    |                                                                     |                                                            |                             | =                           |  |  |  |
|                                                                                                    |                                                                     |                                                            |                             |                             |  |  |  |
|                                                                                                    |                                                                     |                                                            |                             |                             |  |  |  |
| 🛃 start 🔗 2 Microsoft 🔸                                                                                                    | 🛷 2 Microsoft 👻 👩 Microsoft Pow                                     | 🕘 Operating En 💋 © Operating                               | Search Desktop              | 오 🔹 🕞 🖾 🍮 📮 🔊 🤊 11:20 AM    |  |  |  |

| 🔁 2_677.p                                                                                       | df - Adobe Acrobat Pro                                            |                                                                                                    | <u>- X</u> |  |  |  |  |  |  |
|-------------------------------------------------------------------------------------------------|-------------------------------------------------------------------|----------------------------------------------------------------------------------------------------|------------|--|--|--|--|--|--|
| File Edit Vie                                                                                   | File Edit View Document Comments Forms Tools Advanced Window Help |                                                                                                    |            |  |  |  |  |  |  |
| 🙀 Create 🛛 🛺 Combine 👻 🍓 Collaborate 👻 🎁 Secure 👻 🥢 Sign 👻 📑 Forms 👻 🏪 Multimedia 🎽 ờ Comment 🗸 |                                                                   |                                                                                                    |            |  |  |  |  |  |  |
|                                                                                                 | 📋 🖃 🏠 🖕 🖣 / 1                                                     | Ik 🖑 🥰 🖲 🖲 71.4% - 😸 Find -                                                                                                    |            |  |  |  |  |  |  |
| Ē                                                                                               |                                                                   |                                                                                                    | <u>^</u>   |  |  |  |  |  |  |
|                                                                                                 |                                                                   | LOCAL 825 LABOR MANAGEMENT FUND<br>REIMBURSEMENT REQUEST APPLICATION<br>65 Springfield Avenue, Springfield, New Jersey 07081                    |            |  |  |  |  |  |  |
|                                                                                                 |                                                                   | Certification Reimbursement Application FORM# 100,053                                                                                           |            |  |  |  |  |  |  |
| <i>*</i> -                                                                                      |                                                                   | Personal Information                                                                                                    |            |  |  |  |  |  |  |
|                                                                                                 |                                                                   | Full Name of Member: Last: DALEO First: DAVID MI: C                                                                                             |            |  |  |  |  |  |  |
|                                                                                                 |                                                                   | Address: 23 POPLAR AVENUE City: POMPTON PLAINS State: NJ ZIP Code: 07.444                                                                       |            |  |  |  |  |  |  |
|                                                                                                 |                                                                   | Home Phone: (973) 835 - 9377 Last 4 Digits Social Security #: #####8677 DOB: 07/20/1976                                                         |            |  |  |  |  |  |  |
|                                                                                                 |                                                                   | Account #: 2 Member of: 825 Dues Paid Thru: 03/31/2012                                                                                          |            |  |  |  |  |  |  |
|                                                                                                 |                                                                   | ** To qualify, an applicant must be an active member who is employed in the trade. This information will be verified by                         |            |  |  |  |  |  |  |
|                                                                                                 |                                                                   | The Dispatch Information: Work Status: Available - Last Check In: 8/21/2011 12:00:00 AM                                                         |            |  |  |  |  |  |  |
|                                                                                                 |                                                                   | Certification Information                                                                                                    |            |  |  |  |  |  |  |
|                                                                                                 |                                                                   | (You must include a copy of your certification and proof of payment. Reimbursement requests will not be approved without supporting documents.) |            |  |  |  |  |  |  |
|                                                                                                 |                                                                   | Certification Type: TWC                                                                                                    |            |  |  |  |  |  |  |
|                                                                                                 |                                                                   | Lidense #: <u>IW89111094</u> State (if applicable): NJ<br>Date Certification Received/Renewed: 03/05/2012 Cost of Certification: \$ 250.00      |            |  |  |  |  |  |  |
|                                                                                                 |                                                                   | Expiration Date of Certification: 04/01/2015 Amount Requested for Reimbursement: \$ 250.00                                                      |            |  |  |  |  |  |  |
|                                                                                                 |                                                                   | Applicant's Signature                                                                                                    |            |  |  |  |  |  |  |
|                                                                                                 |                                                                   | Signed Electronically on 03/07/2012                                                                                                    |            |  |  |  |  |  |  |
|                                                                                                 |                                                                   | FOR LABOR MANAGEMENT PERSONNEL ONLY                                                                                                    |            |  |  |  |  |  |  |
|                                                                                                 |                                                                   | Authorized Accel. Birt Name: Date:                                                                                                    |            |  |  |  |  |  |  |
|                                                                                                 |                                                                   | Signature: Amount Approved: \$                                                                                                    |            |  |  |  |  |  |  |
|                                                                                                 |                                                                   |                                                                                                    |            |  |  |  |  |  |  |
|                                                                                                 |                                                                   |                                                                                                    |            |  |  |  |  |  |  |
|                                                                                                 |                                                                   |                                                                                                    |            |  |  |  |  |  |  |
|                                                                                                 |                                                                   |                                                                                                    |            |  |  |  |  |  |  |
|                                                                                                 |                                                                   |                                                                                                    |            |  |  |  |  |  |  |
|                                                                                                 |                                                                   |                                                                                                    |            |  |  |  |  |  |  |
| <b>%</b>                                                                                        |                                                                   |                                                                                                    |            |  |  |  |  |  |  |
| Ø                                                                                               |                                                                   |                                                                                                    |            |  |  |  |  |  |  |
| 🛃 start                                                                                         | 🕞 2 Micros 👻 🥐 2 Micros 🔹                                         |                                                                                                    | B3 AM      |  |  |  |  |  |  |